## TUTORIAL D'ALTA DE PENYISTES MAJORS D'EDAT

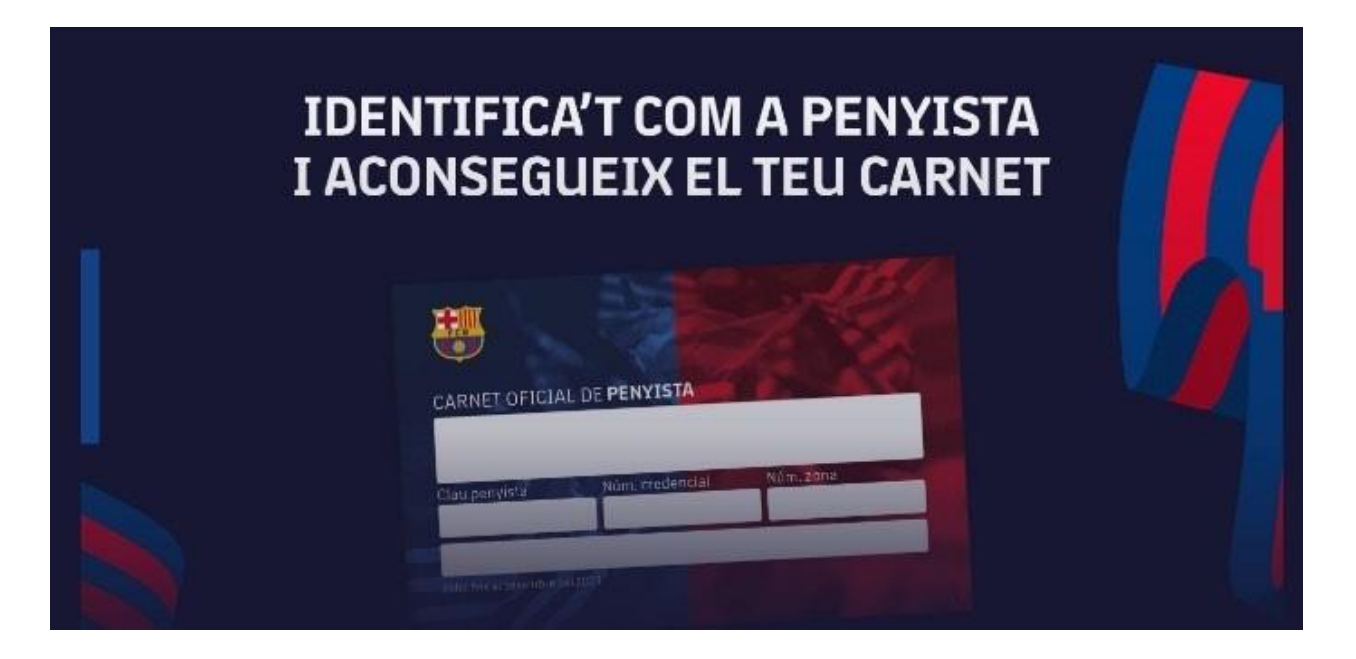

Entreu directament a la pàgina d'alta de Penyistes a través de la adreça URL

myaccount.fcbarcelona.com/es/

Entrareu directament a la pantalla de alta de Penyistes

"Introdueix la teva adreça de correu electrònic per iniciar sessió amb el teu compte Barça o per crear un nou compte Barça"

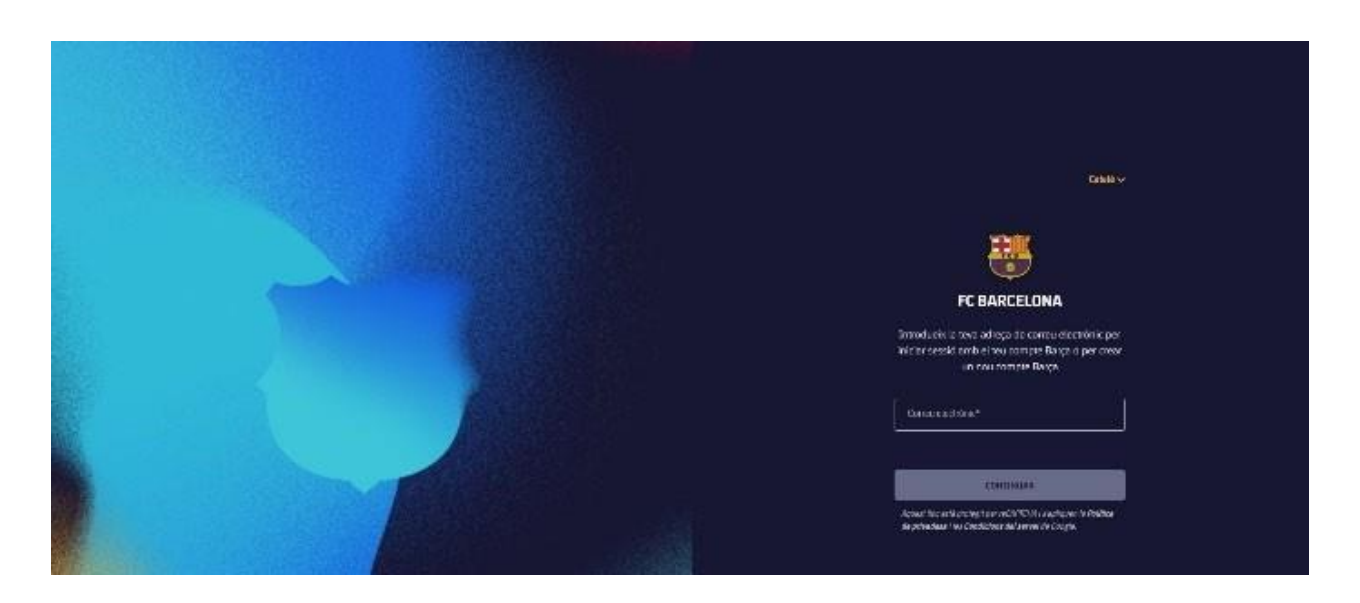

Poseu el vostre correu electrònic i polseu CONTINUAR

| Earlieuw<br>2011                                                                                                    |
|----------------------------------------------------------------------------------------------------|
|                                                                                                    |
| Introduce el código                                                                                                    |
| Begins nu sacadaja de securate prins de provinciale<br>comercia desendo: La encorrectante da principal<br>weinte antella encorrectante de solar por a dela valore<br>torte e attratava de adalaçõese de das ácida valore |
| L Continues qualifier the Male grouppforks<br>Contributions due that a fur Male and Primarabad<br>det PC Bacedona.                                                                                                    |
|                                                                                                    |
| ji ku i wanto di kudagini Kozini wa mitanga in 1000 ku                                                                                                    |
| gil conversioner and a conversion for the second second second second second second second second second second                                                                                                    |

Rebreu un correu electrònic al Mail que heu posat amb un codi de 6 dígits. Introduïu-lo Ara confirmem el Telèfon mòbil

|  | 🦉 FE BARELON                                                                                           | u Cotclanz +                                                                                                    |
|--|----------------------------------------------------------------------------------------------------|----------------------------------------------------------------------------------------------------|
|  | Verifica tu nu<br>Al paras scrutero<br>sete contra la terra<br>face montanta ter<br>scrutero moste par | Ú <b>mero de teléfono</b><br>no tas acos astrocento da 1945,<br>no a de da Anto e mará Fra<br>Ságo de para y número de<br>as com mas |
|  | Dit<br>Lippine (+37)                                                                                   |                                                                                                    |
|  |                                                                                                    |                                                                                                    |

Poseu el mòbil i premeu CONTINUAR

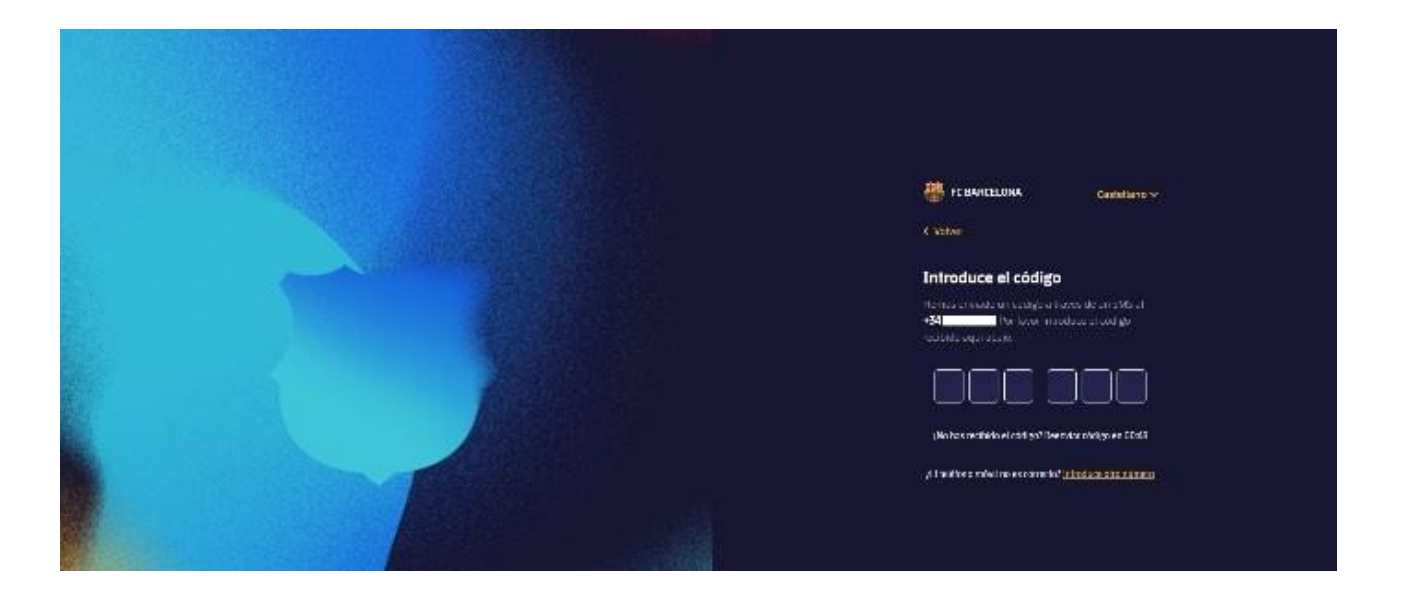

Rebreu un SMS al vostre mòbil amb un codi de 6 dígits. Introduïu-lo CUANDO SE ENTRE EN LA AFILIACIÓN SOLICITAR SI ERES SOCIO O NO, significa si eres soci del FC BARCELONA

| 🐺 re saletelona 🤇 cratelono v                                                   |
|---------------------------------------------------------------------------------|
| Complete tu perfil<br>Possaleros de regeneras dens para de timor<br>facilitadad |
| - Neither                                                                       |
| Antin                                                                           |
| Technida Indaniar No                                                            |
| CONTINUER                                                                       |

Completeu les vostres dades i premeu CONTINUAR Heu arribat a la pantalla de benvinguda.

| 🐺 FC BARCELONA |              |               | 5 <b>7</b> = |
|----------------|--------------|---------------|--------------|
|                | Rienvenido/a |               |              |
|                |              |               |              |
|                | Arne Pelista | Afladir memor |              |
|                |              |               |              |
|                |              |               |              |
|                |              |               |              |
|                |              |               |              |
|                |              |               |              |
|                |              |               |              |
|                |              |               |              |
|                |              |               |              |
|                |              |               |              |

Escolliu la opció AREA DE PENYISTA i comenceu a omplir tots els camps que us demanen

| Datos del solicitante Mayor de edad             |           |
|-------------------------------------------------|-----------|
| Nombre *                                        | ×         |
| Apellidos •                                     |           |
| (ma)                                            |           |
| Tipo de Documento de identidad *                |           |
| Número del documento de identidad *             |           |
| echa de caducidad del documento*                | ×         |
|                                                 | -         |
| País de expedición del documento de identidad * | Ý         |
| Sero •                                          |           |
| scha de nacimiento*                             |           |
|                                                 |           |
| Numero de telefonio                             |           |
| Escoge idioma para comunicaciones *             | ×         |
|                                                 |           |
|                                                 | Siguiente |

| FC BARCELONA |                                  |              | S <b>T</b>      |
|--------------|----------------------------------|--------------|-----------------|
|              | Dirección<br>Texada<br>+1daara - | <u>्र</u> ्थ | Konkled — — — — |
|              | Discision*                       |              |                 |
|              | Nato:*                           | Poist        |                 |
|              | Fucilies                         | Pes          |                 |
|              | Peote                            | Congo posta? |                 |
|              | Na1092*                          |              |                 |
|              | Producto Frende *                |              |                 |
|              | Shin-done                        | × ,          |                 |
|              |                                  | rigisen      |                 |

| Ets membre d'algun coHectiu?         |        |  |
|--------------------------------------|--------|--|
| Qu'ar Hendesshyr                     |        |  |
| Esparte emulaer                      | •      |  |
| Atodhelles / intoles                 |        |  |
| Almen(Si Hull, Funcheld, Suportinta) |        |  |
| (cop                                 |        |  |
|                                      | xptm - |  |
| l il <del>.</del>                    |        |  |
|                                      |        |  |

| FC BARCELDNA                                                                                                    | - 64+      |
|----------------------------------------------------------------------------------------------------|------------|
| Quins són els teus esports preferits?                                                                            | 495 a.C 94 |
|                                                                                                    |            |
|                                                                                                    |            |
| and the second second second second second second second second second second second second second second second |            |
|                                                                                                    |            |

Ara anem per escollir la penya de la que voleu ser penyista

## "PENYA BARCELONISTA VILLAVERDE"

## **CREDENCIAL 0031**

| 1 TE COMPLETE AND THE REPORT OF THE REPORT OF THE REPORT O                                                                                                    | w• = |
|----------------------------------------------------------------------------------------------------|------|
| - Tanar<br>Cercador de penyes<br>Introductador de renye veferen seder la norsa<br>Man<br>Decratistal<br>Review<br>Review<br>Revi |      |

En aquesta pantalla teniu que escollir la Penya a la que desitgeu adherir-vos, omplir un campper que el cercador cerqui la penya, veure exemple a sota

Una vegada trobada us dona totes les dades de la Penya

| o sela              |                                                                                                    |       |
|---------------------|----------------------------------------------------------------------------------------------------|-------|
|                     | ← max<br>Cercador de penyes                                                                                                    |       |
|                     | a hodar a innofis unitski santa vogikens se i se la konca<br>Nava<br>Vojvikens                                                                                                    |       |
|                     | liahro4                                                                                                    |       |
|                     |                                                                                                    |       |
|                     | 195                                                                                                    |       |
|                     |                                                                                                    | Cerra |
|                     |                                                                                                    |       |
|                     |                                                                                                    |       |
| BARCILONA<br>Tryst  |                                                                                                    | 8+    |
| BARELONA<br>Nyaz    | UNIO BARCELONISTA CATALONIA                                                                                                    | 0+    |
| TBARCTIONA<br>Intel | UNIO BARCELONISTA CATALONIA<br>Info de la penya<br>Gravite la penya                                                                                                    | 24    |
| BARCHONA.           | unior<br>UNIO BARCELONISTA CATALONIA<br>Info de la penya<br>Besarde Li penya<br>Make de cometos<br>Inalege at 2027                                                                                                    | D** - |
| BORTLOWA            | - www<br>WNIO BARCELONISTA CATALONIA<br>Info de la penya<br>Gestro de la penya<br>Gestro de la penya<br>Molecie de contecto<br>Tradere al 2022<br>Regio RACELONI                                                                                                    |       |
| BARCELONA           | V VIIV<br>UNIO BARCELONISTA CATALONIA<br>Info de la penya<br>Genra de la penya<br>Sello Join<br>Under Sconstelu<br>Debre skatti<br>Parry Bartischo                                                                                                    |       |
| BORTIONA.           | + www<br>WNIO BARCELONISTA CATALONIA<br>Info de la penya<br>Beatro de la penya<br>Beatro de la penya<br>Moder de camieria<br>Nationa (Nationa)<br>Participa (Nationa)<br>Participa (Nationa)<br>Pa |       |
| AARELONA<br>1974    | V VIVY<br>UNIO BARCELONISTA CATALONIA<br>Info de la penya<br>General de penya<br>Nelso de construi-<br>Deder de construi-<br>Deder de construi-<br>Parten ad 2022<br>Ange RACESCAN                                                                                                    |       |

Accepteu els termes i condicions

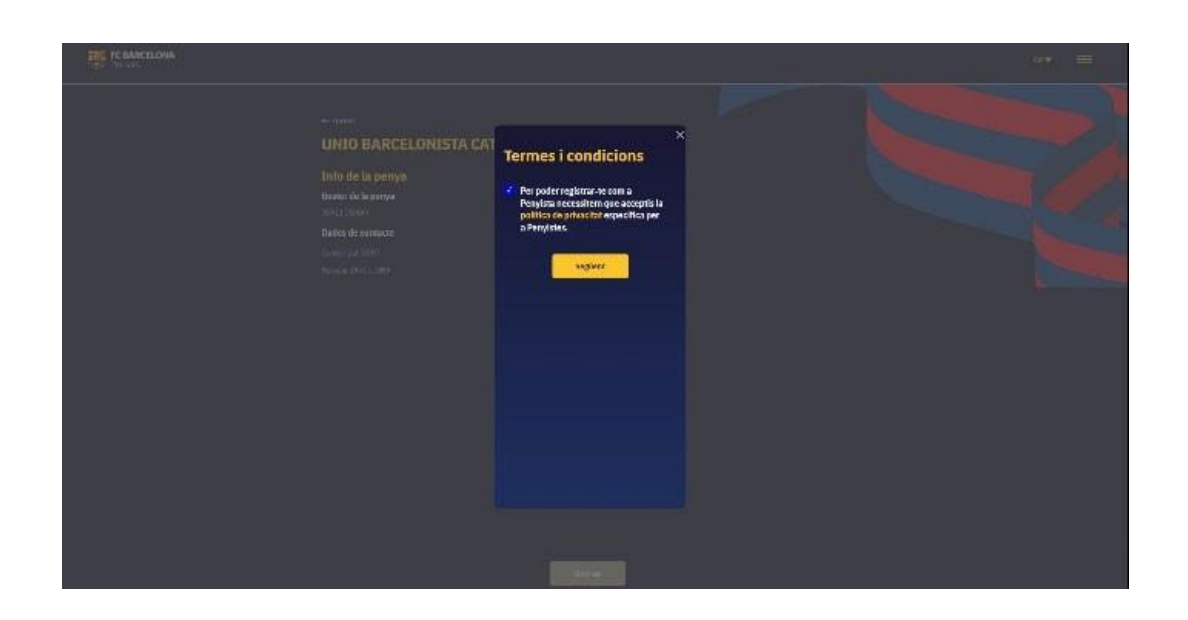

I finalment envieu la petició

| In Charling |                                                                                                    |  |
|-------------|----------------------------------------------------------------------------------------------------|--|
|             | UNIO BARCELONISTA CATALONIA<br>Into de la penya<br>International<br>International |  |

Una vegada fet aquest procés el responsable de la Penya autoritzarà, o no, la inscripció

Una vegada autoritzada la inscripció per part de la Penya corresponent rebreu en uns dies el carnet de penyista a casa vostra, enviat pel FC BARCELONA

## TUTORIAL D'ALTA DE PENYISTES MENORS D'EDAT

Per poder donar d'alta un menor d'edat primer el pare o mare ha de estar donat d'alta seguint el passos que se expliquen a l'apartat anterior.

Torneu a entrar a

myaccount.fcbarcelona.com/es/

Una vegada estigueu dins del programa poseu el vostre mail

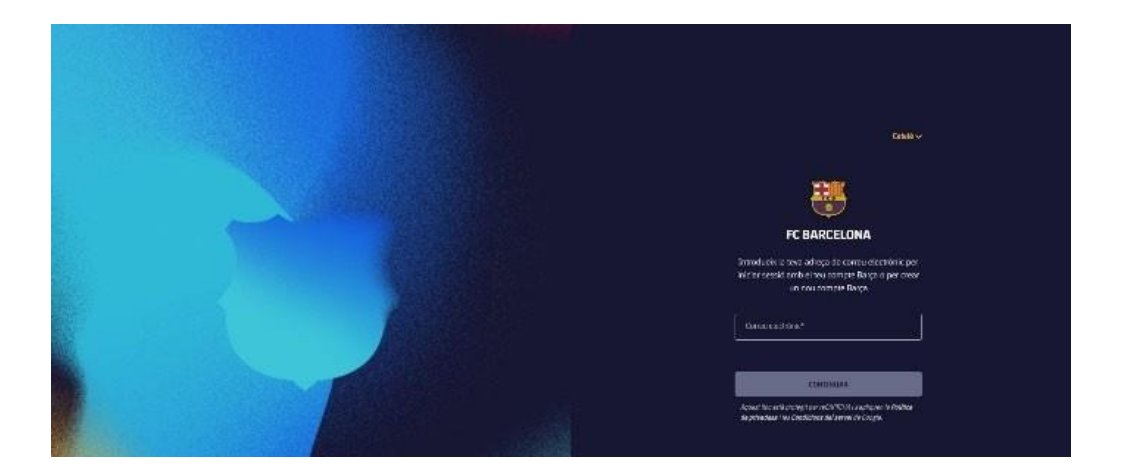

Poseu el codi que us enviaran per correu electrònic

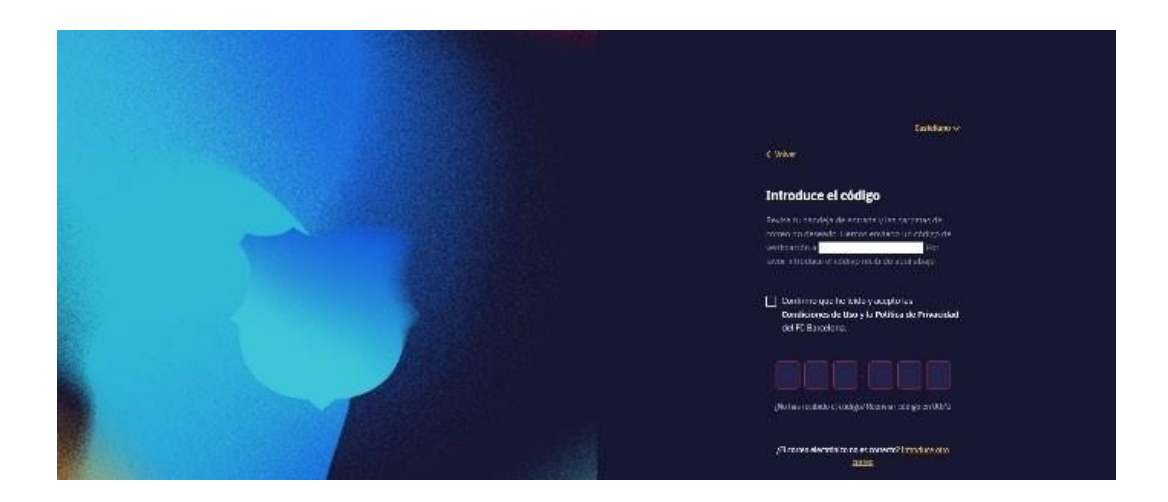

l arribareu a aquesta pantalla

| Bienvenido/a,<br>Ares Petissa |
|-------------------------------|
| Ares Pelissa<br>Altadir mener |
|                               |
|                               |
|                               |
|                               |
|                               |
|                               |
|                               |

Premeu AFEGIR MENOR i comenceu a omplir les dades que us demanen

| <table-of-contents> FC BARCELONA</table-of-contents> |                                                                          | B* = |
|------------------------------------------------------|--------------------------------------------------------------------------|------|
|                                                      | Vas a dar de alta a un menor<br>Rachteurs transfer under under konstelle |      |
|                                                      | Neberanzanaan jaan zanjadan di perd                                      |      |
|                                                      |                                                                          |      |
|                                                      |                                                                          |      |
|                                                      |                                                                          |      |
|                                                      |                                                                          |      |
|                                                      |                                                                          |      |
|                                                      |                                                                          |      |
|                                                      |                                                                          |      |

| FC BARCELONA |                                     | 8¥) =    |
|--------------|-------------------------------------|----------|
|              | ¿El menor es socio del club?        |          |
|              | [4.mas •]<br>[means •]              |          |
|              |                                     |          |
|              |                                     |          |
|              |                                     |          |
|              | 2 Queers                            |          |
| FC BARCELONA |                                     | ** =     |
|              | Datos del solicitante Menor de edad | fuci des |
| 0.           | Scriba 1                            |          |
|              | lotes"                              |          |
|              | init                                |          |
|              | (                                   |          |
|              | Norwen dat dae areen ee wentkeet    |          |
|              | -Senders-                           |          |
|              | Testa dancomentori                  |          |
|              | Attentices                          |          |
|              | -uxa dinason dakar                  |          |
|              |                                     |          |
|              |                                     |          |

| FC BARCELONA |                                                                                                    | <u>ه</u> =                |
|--------------|----------------------------------------------------------------------------------------------------|---------------------------|
|              | 4 - Usbar<br>NOM DEL MENOR INSCRIT<br>Bata de identidad<br>Cal -<br>Bata de contro -<br>Datas de contacto<br>Catas de dirección    |                           |
| ARCELONA     |                                                                                                    | e* =                      |
|              |                                                                                                    | Rep3rc6                   |
|              | Confirma la identidad del menor<br>Sube una foto de la parte delamtera de su DNJ.<br>T<br>Añadir archivo<br>Ter atinden INCo V INC |                           |
|              | Procura que se lean bren rodos los datos que aporecen.<br>15 palente                                                               |                           |
| ARCELONA     |                                                                                                    |                           |
|              | Confirma la identidad del menor<br>Bube una foto de la parte trassera do se DNI<br>T<br>Añladir archivo<br>te atmán PRE y IRC      | Constanting (Constanting) |
|              | Spokente                                                                                                    |                           |

| <table-of-contents> FC BARCELONA</table-of-contents> |                                                     |                       | <b></b>    |  |
|------------------------------------------------------|-----------------------------------------------------|-----------------------|------------|--|
|                                                      |                                                     |                       |            |  |
|                                                      | Dirección                                           |                       |            |  |
|                                                      | - Tax da da<br>Seventena                            |                       |            |  |
|                                                      | Usección*                                           |                       |            |  |
|                                                      | Namens *                                            | Persi                 |            |  |
|                                                      | factor                                              |                       |            |  |
|                                                      | Puerte                                              | Cooligo produt*       |            |  |
|                                                      | Nunispis*                                           |                       |            |  |
|                                                      | Provins whateau *                                   |                       |            |  |
|                                                      | - Seasora                                           | ~                     |            |  |
|                                                      |                                                     | Siguiente             |            |  |
|                                                      |                                                     | No.                   |            |  |
| FC BARCELONA                                         |                                                     |                       | ev = *     |  |
|                                                      |                                                     |                       | Pre 5 de F |  |
|                                                      | ¿El menor es miembro de alguno de estos colectivos? |                       |            |  |
|                                                      | Exter Membership<br>Begornes Amaneur                |                       |            |  |
|                                                      | Roadomias / tocudas                                 |                       |            |  |
|                                                      | Otras (SI HUS, Fundeción, Deportate)                |                       |            |  |
|                                                      |                                                     |                       |            |  |
|                                                      |                                                     | S glaiente            |            |  |
|                                                      |                                                     |                       |            |  |
|                                                      |                                                     |                       |            |  |
|                                                      |                                                     |                       |            |  |
|                                                      |                                                     |                       |            |  |
|                                                      |                                                     |                       |            |  |
| FC BARCELONA                                         |                                                     |                       | a• 😑       |  |
|                                                      |                                                     |                       | FaseOut 6  |  |
|                                                      | ¿Cuáles son los deportes favorito                   | s del menor?          |            |  |
|                                                      |                                                     |                       |            |  |
|                                                      | nitibel Internet                                    |                       |            |  |
|                                                      |                                                     |                       |            |  |
|                                                      |                                                     |                       |            |  |
|                                                      | 2 X                                                 | Server Alley 4. 1. 14 |            |  |
|                                                      |                                                     | Spierre               |            |  |
|                                                      |                                                     |                       |            |  |
|                                                      |                                                     |                       |            |  |

Una vegada fet aquests passos el FC Barcelona validarà les dades del menor i l'enviarà el carnet de Penyista